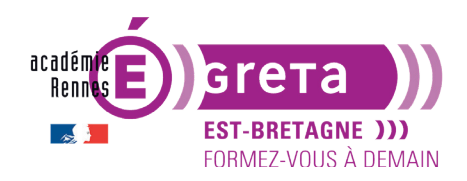

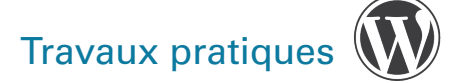

# La gestion des articles

## **Présentation**

• Les articles permettent de gérer le contenu régulier de votre site : actualités courantes, quotidiennes ou hebdomadaires.

Remarque : c'est ce que l'on nomme l'actualité chaude dans le monde de la presse.

- Ils se traitent à la fois :
  - dans le **blog** : ils s'affichent automatiquement dans une même page web (il est possible de choisir dans quelle page), les uns en dessous des autres, sous forme résumée,
  - et en tant qu'**article unique** : lorsque l'on clique sur un article du blog, ils s'affichent intégralement dans une page web).
- Leur design (forme graphique, style de mise en page, structure, métadonnées) dépend du thème activé. Nativement, ils sont peu modifiables. Avec le thème **Twenty Seventeen** par exemple, les articles vont s'afficher par défaut à la suite du visuel pleine largeur présent sur la page d'accueil, avec ce design :

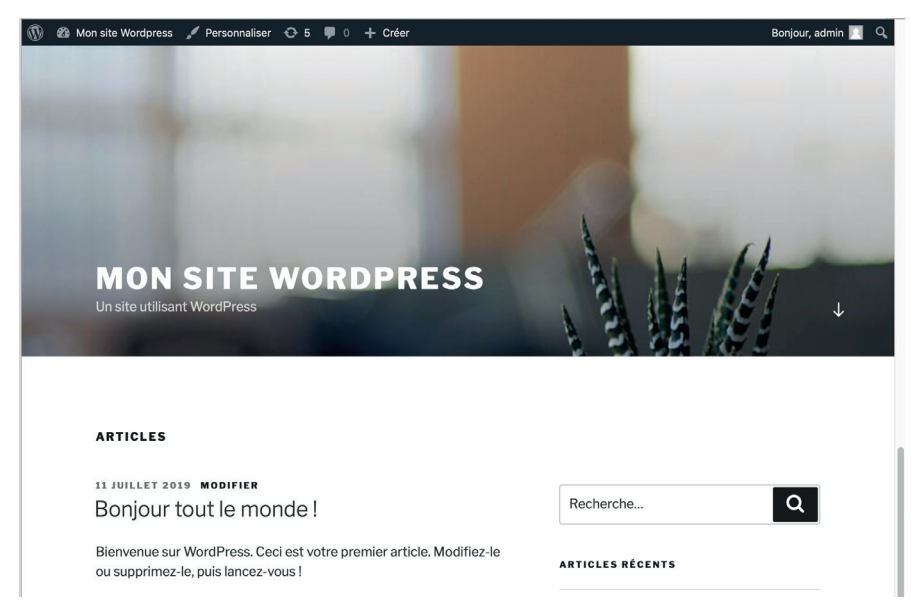

**Remarque** : selon le thème et les réglages, les articles peuvent être affichés de manière linéaire ou sous forme de grille, de manière chronologique > l'article le plus récent est affiché en haut de la zone d'affichage des articles.

 Connectez-vous au Tableau de bord du site > pour rappel il suffit de vous connecter en accès direct à partir d'un navigateur en tapant l'adresse suivantesur PC : http://localhost/site\_ stage+n°poste/wp-admin (sous Mac : remplacer localhost par localhost:8888).

**Remarque** : si votre site est hébergé en ligne, vous tapez votre nom de domaine, suivi de /wp-admin.

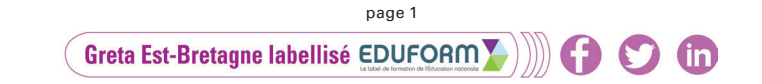

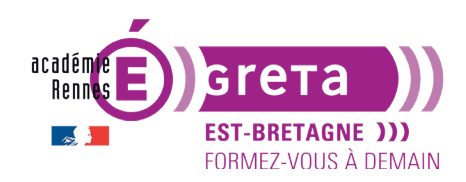

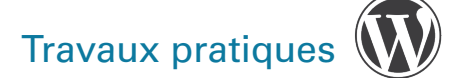

#### Les catégories

#### • L'utilisation des catégories

Dans WordPress > il faut toujours classer les articles dans des catégories (= thèmatiques).

Afin d'organiser les contenus, ces catégories ont deux objectifs :

- Pour les rédacteurs de contenu > cela va permettre de filtrer les articles selon telle ou telle thématique dans leur administration.
- Pour les visiteurs du site > cela va permettre de n'afficher que les articles de tel ou tel sujet.

#### • Création d'une nouvelle catégorie

Dans le menu du Tableau de bord > cliquez sur le bouton suivant :

| 🖈 Articles      | Tous les articles |
|-----------------|-------------------|
| <b>9</b> Médias | Ajouter           |
| Pages           | Catégories        |
| Commentaires    | Étiquettes        |

Sur la partie droite de l'écran > vous visualisez la catégorie créée par défaut qui s'appelle **Non** classé :

|                              |             | Rech       | nercher dans les catégories |
|------------------------------|-------------|------------|-----------------------------|
| Actions groupées 💠 Appliquer |             |            | 1 élément                   |
| Nom                          | Description | Slug       | Total                       |
| Non classé                   | _           | non-classe | 1                           |
| Nom                          | Description | Slug       | Total                       |
| Actions groupées 🛊 Appliquer |             |            | 1 élément                   |

Sur la partie gauche de l'écran > vous avez une boite de dialogue pour créer une nouvelle catégorie que vous allez nommer **Europe** :

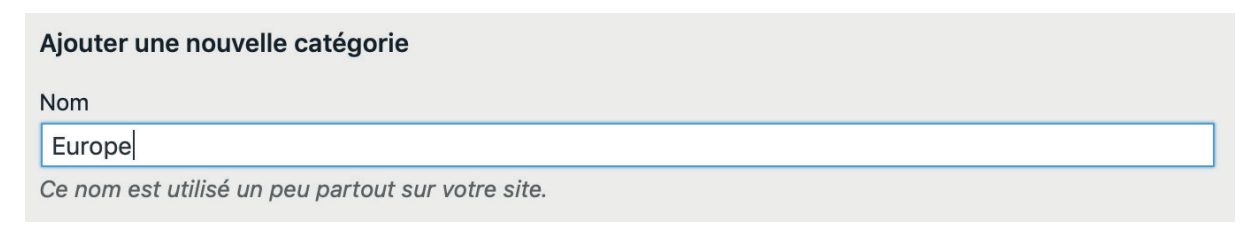

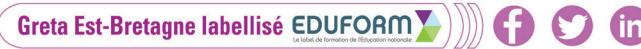

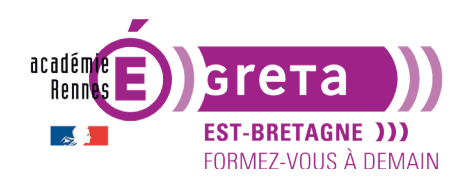

Wordpress • Module 01 • TP04

Le deuxième champ **Slug** *(identifiant)* permet de personnaliser l'URL affichée lorsque les visiteurs cliqueront sur le nom de la catégorie (permaliens) > vous pouvez laissez **WordPress** générer l'identifiant de la catégorie > il est identique au nom de la catégorie > **europe** > tout en minuscules, pas d'espace, pas d'accent...

Vous pouvez également personnaliser cet identifiant pour optimiser le référencement naturel du site > pour cet exemple > **voyage-europe** 

| Slug                                                                                                    |      |
|----------------------------------------------------------------------------------------------------|------|
| voyage-europe                                                                                                    |      |
| L'identifiant est la version normalisée du nom. Il ne contient généralement que des lettres minuscules non accentuées, des chiffres et des traits d'union. |      |
| Le dernier champ <b>Description</b> vous permet de saisir une description pour la catégorie (son af<br>chage dépend des thèmes) :                          | ffi- |
| Description                                                                                                    |      |
| Pour tous les voyages en Europe                                                                                                    |      |

La description n'est pas très utilisée par défaut, cependant de plus en plus de thèmes l'affichent.

Une fois tous les champs renseignés > appuyer sur le bouton suivant pour afficher le résultat :

Ajouter une nouvelle catégorie

|      | Nom                                                             | Description                     | Slug          | Total     |
|------|-----------------------------------------------------------------|---------------------------------|---------------|-----------|
|      | Europe<br>Modifier   Modification rapide   Supprimer   Afficher | Pour tous les voyages en Europe | voyage-europe | 0         |
|      | Non classé                                                      | -                               | non-classe    | 1         |
|      | Nom                                                             | Description                     | Slug          | Total     |
| Acti | ons groupées 🔶 Appliquer                                        |                                 |               | 1 élément |

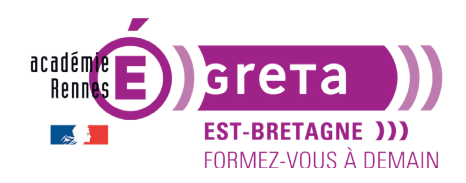

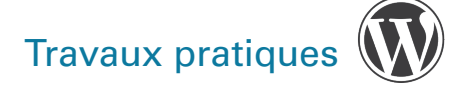

# Vous allez, de la même manière, créer une seconde catégorie :

| Ajouter une nouvelle catégorie                                                                                                    |
|----------------------------------------------------------------------------------------------------|
| Nom                                                                                                    |
| Asie                                                                                                    |
| Ce nom est utilisé un peu partout sur votre site.                                                                                                    |
| Slug                                                                                                    |
| voyage-asie                                                                                                    |
| L'identifiant est la version normalisée du nom. Il ne contient généralement que des lettres minuscules non accentuées, des chiffres et des traits d'union.                                                                  |
| Catégorie parente                                                                                                    |
| Aucun 🗘                                                                                                    |
| Les catégories, contrairement aux étiquettes, peuvent avoir une hiérarchie. Vous pouvez avoir une catégorie nommée<br>Jazz, et à l'intérieur, plusieurs catégories comme Bebop et Big Band. Ceci est totalement facultatif. |
| Description                                                                                                    |
| Pour tous les voyages en Asie                                                                                                    |
| La description n'est pas très utilisée par défaut, cependant de plus en plus de thèmes l'affichent.                                                                                                    |
| Ajouter une nouvelle catégorie                                                                                                    |

|      | Nom                                                             | Description                     | Slug          | Total     |
|------|-----------------------------------------------------------------|---------------------------------|---------------|-----------|
|      | Asie                                                            | Pour tous les voyages en Asie   | voyage-asie   | 0         |
|      | Europe<br>Modifier   Modification rapide   Supprimer   Afficher | Pour tous les voyages en Europe | voyage-europe | 0         |
|      | Non classé                                                      | -                               | non-classe    | 1         |
|      | Nom                                                             | Description                     | Slug          | Total     |
| Acti | ons groupées 🔶 Appliquer                                        |                                 |               | 1 élément |

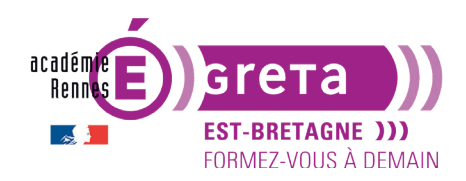

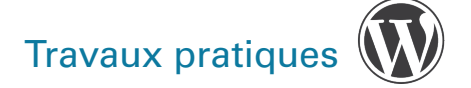

**WordPress** vous permet de hiérarchiser les catégories avec des catégories parentes et des catégories enfants > vous allez maintenant créer la catégorie **Japon** que vous allez intégrer dans la catégorie parente **Asie** en choisissant cette dernière dans la liste déroulante suivante :

| Ajouter une nouvelle catégorie                                                                                                    |
|----------------------------------------------------------------------------------------------------|
| Nom                                                                                                    |
| Japon                                                                                                    |
| Ce nom est utilisé un peu partout sur votre site.                                                                                                    |
| Slug                                                                                                    |
| voyage-japon                                                                                                    |
| L'identifiant est la version normalisée du nom. Il ne contient généralement que des lettres<br>minuscules non accentuées, des chiffres et des traits d'union.             |
| Aucun<br>Asie                                                                                                    |
| Europe<br>Non classé ontrairement aux étiquettes, peuvent avoir une hiérarchie. Vous pouvez<br>rie nommée Jazz, et à l'intérieur, plusieurs catégories comme Bebop et Big |
| Band. Ceci est totalement facultatif.                                                                                                    |

Cette nouvelle catégorie s'affiche dans le tableau des catégories avec un tiret long devant pour signaler qu'elle est l'enfant de la catégorie parente **Asie** :

| Nom       | Description                     | Slug          | Total |
|-----------|---------------------------------|---------------|-------|
| Asie      | Pour tous les voyages en Asie   | voyage-asie   | 0     |
| 🗌 — Japon | -                               | voyage-japon  | 0     |
| Europe    | Pour tous les voyages en Europe | voyage-europe | 0     |

De la même manière, création des catégories enfants suivantes en sélectionnant le bon parent :

| Nom       | Description                      | Slug           | Total |
|-----------|----------------------------------|----------------|-------|
| Asie      | Pour tous les voyages en Asie    | voyage-asie    | 0     |
| — Vietnam | Pour tous les voyages au Vietnam | voyage-vietnam | 0     |
| — Japon   | Pour tous les voyages au Japon   | voyage-japon   | 0     |
| Europe    | Pour tous les voyages en Europe  | voyage-europe  | 0     |
| — France  | Pour tous les voyages en France  | voyage-france  | 0     |
| — Italie  | Pour tous les voyages en Italie  | voyage-italie  | 0     |

page 5

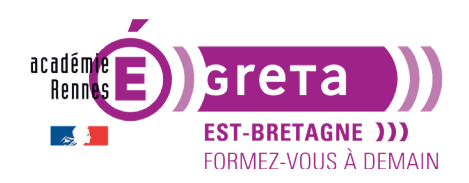

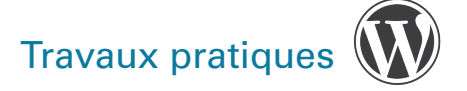

#### • Trier et rechercher des catégories

Dans ce tableau > vous pouvez trier les catégories en cliquant sur les en-têtes de colonne :

| Nom 🔺  |  |
|--------|--|
| Asie   |  |
| Europe |  |

- Le tri est **croissant** > petit triangle vers le bas.
- Le tri est **décroissant** > petit triangle vers le haut.

**Remarque** : dans ces 2 cas de figure > vous perdez l'affichage du tiret long devant les catégories enfants. Pour les afficher à nouveau > il suffit de quitter la page **Catégorie** puis d'y revenir pour afficher la liste par défaut.

Pour rechercher une catégorie > utilisez le champ de recherche suivant :

| asie | ⊗ | Rechercher dans les catégories |  |
|------|---|--------------------------------|--|
|------|---|--------------------------------|--|

**Remarque** : pour afficher la totalité des catégories > effacez le contenu du champ de recherche en cliquant sur x > cliquez à nouveau sur **Rechercher dans les catégories**.

#### • La catégorie par défaut

Du fait que tous les articles doivent être obligatoirement classés dans des catégories > **WordPress** crée automatiquement une catégorie par défaut : elle s'appelle **Non classé**.

**Remarque** : si vous supprimez une catégorie > tous les articles de cette catégorie seront classés dans la catégorie par défaut.

Vous pouvez à tout moment choisir la catégorie à définir comme catégorie par défaut > menu Réglages > **Écriture** > dans la liste déroulante > choisir la catégorie qui sera définie par défaut :

| 11 Réglages     | Général         |                                | Options d'écriture             |          |
|-----------------|-----------------|--------------------------------|--------------------------------|----------|
| Réduire le menu | Écriture        |                                |                                | Asie     |
| Ŭ               | Lecture         |                                | Catégorie par défaut des       | Vietnam  |
|                 | Discussion      | >                              | > articles                     | ✓ Europe |
|                 | Médias          | Format par défaut des articles | France<br>Italie               |          |
|                 | Permaliens      |                                | Non classé                     |          |
|                 | Confidentialité |                                | Format par defaut des articles |          |

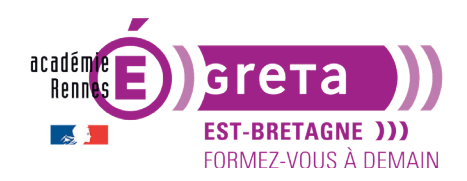

**Remarque** : il peut être intéressant d'avoir une catégorie par défaut pour classer les articles qui n'ont pas encore de catégories définitives.

#### • Modifier une catégorie

Vous pouvez, à tout moment, modifier une catégorie > au survol de la catégorie > cliquez sur **Modifier** :

| Nom                                                        | Description                   | Slug        | Total |
|------------------------------------------------------------|-------------------------------|-------------|-------|
| Asie Modifier   Modification rapide   Supprimer   Afficher | Pour tous les voyages en Asie | voyage-asie | 0     |

L'écran > **Modifier la catégorie** s'affiche vous permettant de modifier un ou plusieurs champs > cliquez sur **Mettre à jour** pour valider les modifications ou **Supprimer** pour les annuler :

| Modifier la catégorie   |                                                                                                    |
|-------------------------|----------------------------------------------------------------------------------------------------|
| Nom                     | Asie                                                                                                    |
| Slug                    | voyage-asie                                                                                                    |
| Ū.                      | L'identifiant est la version normalisée du nom. Il ne contient généralement que des lettres minuscules non accentuées, des chiffres et des traits d'union.                                                                     |
| Catégorie parente       | Aucun 🗘                                                                                                    |
|                         | Les catégories, contrairement aux étiquettes, peuvent avoir une hiérarchie. Vous pouvez<br>avoir une catégorie nommée Jazz, et à l'intérieur, plusieurs catégories comme Bebop et<br>Big Band. Ceci est totalement facultatif. |
| Description             | Pour tous les voyages en Asie                                                                                                    |
|                         | La description n'est pas très utilisée par défaut, cependant de plus en plus de thèmes<br>l'affichent.                                                                                                    |
| Mettre à jour Supprimer |                                                                                                    |

Pour revenir aux catégories > cliquez sur **Revenir aux catégories** :

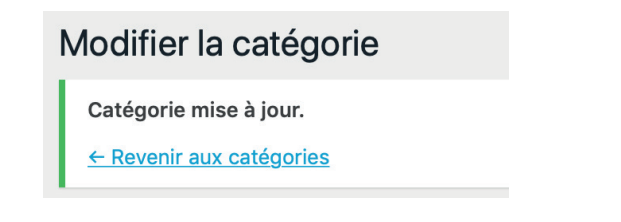

m

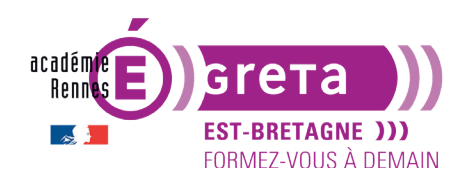

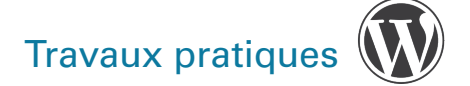

Le lien **Modification rapide** vous permet de modifier uniquement le nom et l'identifiant de la catégorie sans avoir à ouvrir une nouvelle fenêtre :

| Nom           |                                                   | Description                   | Slug        | Total                      |
|---------------|---------------------------------------------------|-------------------------------|-------------|----------------------------|
| Asie<br>Modit | fier   Modification rapide   Supprimer   Afficher | Pour tous les voyages en Asie | voyage-asie | 0                          |
|               |                                                   |                               |             |                            |
| MODIFICATI    | ION RAPIDE                                        |                               |             |                            |
| Nom           | Asie                                              |                               |             |                            |
| Slug          | voyage-asie                                       |                               |             |                            |
| Annuler       |                                                   |                               |             | Mettre à jour la catégorie |

**Remarque** : validez par le bouton **Mettre à jour la catégorie** ou revenez à l'affichage initial par le bouton **Annuler**.

• Supprimer une ou plusieurs catégories

Le lien **Supprimer** vous permet de supprimer une catégorie > dans ce cas > **WordPress** affiche une fenêtre vous demandant de confirmer cette suppression définitive :

|                           | Europe<br>Modifier   Modification rapide   Supprime                                                                                                | er   Aff | icher |
|---------------------------|----------------------------------------------------------------------------------------------------|----------|-------|
| Vou<br>de v<br>Cet<br>« A | s êtes en train de supprimer définitivement ce<br>otre site.<br>e action ne peut pas être annulée.<br>nuler » pour arrêter, « OK » pour supprimer. | s élém   | ents  |
|                           | Anr                                                                                                    | nuler    | ок    |

**Remarque** : tous les articles présents dans cette catégorie seront reclassés dans la catégorie par défaut. Si c'est une catégorie parente > ses catégories enfants ne seront pas supprimées.

Vous pouvez également supprimer plusieurs catégories en même temps > il suffit de les sélectionner en utilisant les cases à cocher > dans la liste déroulante **Actions groupées** > choisissez **Supprimer** puis cliquez sur le bouton **Appliquer** :

| ✓ Actions groupées Appliq            | uer             | Supprimer   Appliquer |  |  |
|--------------------------------------|-----------------|-----------------------|--|--|
| Supprimer                            | > Description   | Nom                   |  |  |
| Asie                                 | Pour tous les v | Asie                  |  |  |
| ✓ — Japon                            | Pour tous les v |                       |  |  |
|                                      |                 |                       |  |  |
| ✓ — Vietnam                          | Pour tous les v |                       |  |  |
|                                      | page 8          |                       |  |  |
| Greta Est-Bretagne labellisé EDUFORM |                 |                       |  |  |

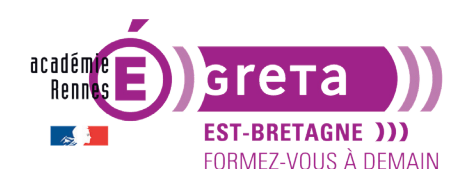

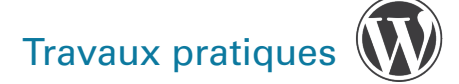

## Les articles

• Création d'un article

Vous avez plusieurs méthodes pour créer un article :

Méthode 1 : Menu Article > Ajouter :

| 🖈 Articles        | Tous les articles |
|-------------------|-------------------|
| <b>9</b> ] Médias | Ajouter           |
| Pages             | Catégories        |
|                   | Étiquettes        |

Méthode 2 : Utilisation de la barre d'outils > dans le menu + Créer > Article :

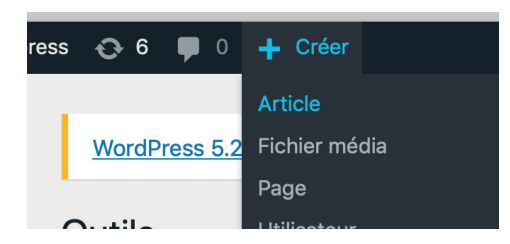

**Méthode 3** : Dans la fenêtre de gestion des articles (menu Articles > **Tous les articles**) > cliquez sur le bouton **Ajouter** :

| 🖈 Articles        | Tous les articles |   | Articles Ajouter             |
|-------------------|-------------------|---|------------------------------|
| <b>9</b> ] Médias | Ajouter           | > |                              |
| Dages             | Catégories        |   |                              |
|                   | Étiquettes        |   | Actions groupées 🔶 Appliquer |

• La saisie du contenu

Choisissez l'une des méthodes citées plus haut pour afficher la page vous permettant de **créer un nouvel article** > vous arrivez dans l'éditeur de texte **Gutenberg** (éditeur par défaut de WordPress pour créer du contenu texte). Dans un premier temps, saisissez le titre de l'article > par exemple :

| La pêche à pied sur l'île de Noirmoutier     Document     Bloc     ×       État et visibilité     ~       Permalien     ~ |                                          | ✓ Enregistré | Prévisualiser Publier | <b>\$</b> : |
|----------------------------------------------------------------------------------------------------|------------------------------------------|--------------|-----------------------|-------------|
| La pêche à pied sur l'île de Noirmoutier     État et visibilité     ~       Permalien     ~                               |                                          |              | Document Bloc         | ×           |
| La pêche à pied sur l'île de Noirmoutier                                                                                  |                                          | _            | État et visibilité    | ~           |
|                                                                                                    | La pêche à pied sur l'île de Noirmoutier |              | Permalien             | ~           |

Le **titre** sera vu par les visiteurs du site > il doit être accrocheur, donner envie de lire l'article. Il doit également donner une idée précise du contenu de l'article (important pour le référencement) > vu et lu dans les listes d'articles de blog (par les catégories, les étiquettes...).

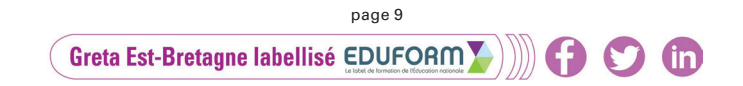

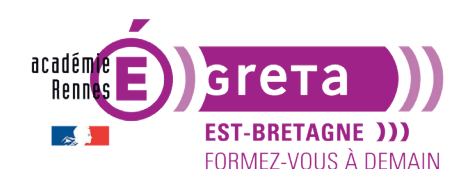

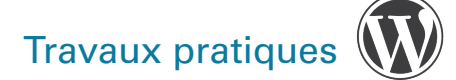

Il doit contenir des mots susceptibles d'être utilisés par les internautes effectuant une recherche avec des moteurs de recherches > les mots du titre sont particulièrement bien indexés par les moteurs de recherche.

Remarque : inutile d'indiquer une date de publication > cette information est généralement indiquée dans les métadonnées de l'article.

Appuyez sur la touche Entrée pour passer au bloc suivant > saisissez le contenu de l'article > vous avez à votre disposition le fichier tp04\_texte\_fourni.doc dans le répertoire tp04\_Wp01 contenant du texte pour agrémenter le contenu (utilisez le texte de l'article 1) :

|                                                                                                    | ✓ Enregistré | Prévisualiser Publier.                   | *:               |
|----------------------------------------------------------------------------------------------------|--------------|------------------------------------------|------------------|
|                                                                                                    |              | Document Bloc                            | ×                |
|                                                                                                    | - I          | État et visibilité                       | ~                |
| La pêche à pied sur l'île de Noirmoutier                                                                                                    |              | Permalien                                | ~                |
| Les plages de l'île de Noirmoutier se prêtent particulièrement à la pêche à                                                                                     | - I          | Catégories                               | ~                |
| pied. Ce sont des moments à partager en famille, entre amis ou en solo pour<br>apprendre à observer et à respecter la nature.                                   |              | Étiquettes<br>Ajouter une nouvelle étiqu | <b>^</b><br>ette |
| Au rythme des grandes marées dont les coefficients prometteurs                                                                                                  |              |                                          |                  |
| avoisinent les 100, les amoureux de la pêche à pied envahissent les zones<br>de pêche. Depuis longtemps, ils ont repéré sur leur calendrier des horaires        |              | Image mise en avant                      | ~                |
| de marées le jour attendu. La lune est pleine. La mer va se retirer très loin et<br>découvrir une terra presque incognita. Ces jours de grandes marées, on voit |              | Extrait                                  | ~                |
| converger de toute la Vendée des pêcheurs à pied qui viennent remplir leur<br>panier. Parfois ils viennent de plus loin et même de Paris ! Une des zones les    |              | Discussion                               | ~                |
| plus prisées, pour la pêche à pied sur l'île de Noirmoutier, est la partie<br>comprise entre le Gois et les parcs à huîtres entre Beauvoir et Noirmoutier.      |              |                                          |                  |

Remarque : insérez le texte par copier/coller et laissez tel quel > la mise en forme du contenu sera vue ultérieurement.

Prévisualiser : Le classement Vous devez maintenant classer le contenu de cet article dans Document Bloc une ou plusieurs catégories > activez les **Réglages** 🌼 > onglet État et visibilité **Document** > rubrique **Catégories** et cochez la ou les catégorie(s) voulue(s) : Permalien Catégories ~ Recherche de Catégories Europe France

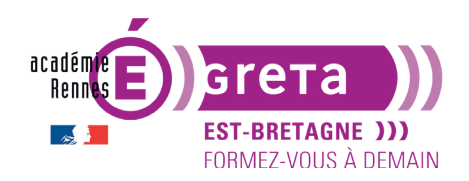

Vous pouvez également pour cet article > créer une nouvelle catégorie > cliquez sur le lien Ajouter une nouvelle catégorie > dans cet exemple > Vendée a été ajouté dans la catégorie parente Pays de la Loire :

| Catégories                                                                                                    | ^ | Catégories ^                                                                                                    |
|----------------------------------------------------------------------------------------------------|---|----------------------------------------------------------------------------------------------------|
| Recherche de Catégories                                                                                                    |   | Recherche de Catégories                                                                                                    |
| <ul> <li>Europe</li> <li>France</li> <li>Bretagne</li> <li>Pays de la Loire</li> <li>Italie</li> <li>Asie</li> <li>Janon</li> <li>Ajouter une nouvelle catégorie</li> <li>Nom de la nouvelle catégorie</li> <li>Vendée</li> <li>Catégorie parente</li> <li>Pays de la Loire</li> </ul> |   | <ul> <li>Europe</li> <li>France</li> <li>Bretagne</li> <li>Pays de la Loire</li> <li>Vendée</li> <li>Italie</li> <li>Asia</li> <li>Ajouter une nouvelle catégorie</li> </ul> |
| Ajouter une nouvelle catégorie                                                                                                    |   |                                                                                                    |

#### • L'ajout d'Étiquettes

Vous pouvez associer des Étiquettes (mots-clés, hashtags) à cet article :

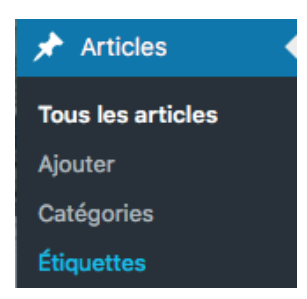

**Remarque** : cette association est facultative, mais peut s'avérer utile pour les visiteurs du site.

Saisissez les étiquettes suivantes *littoral, pêche, noirmoutier,* n'oubliez pas de cliquer sur **Ajouter une nouvelle étiquette** pour valider votre enregistrement :

| Ajouter ur | e nouvelle étiquette |  |
|------------|----------------------|--|
| Nom        |                      |  |
| littoral   |                      |  |

m

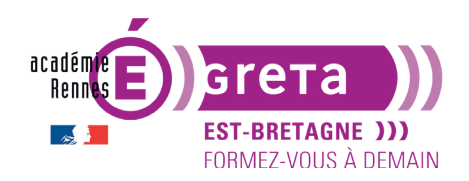

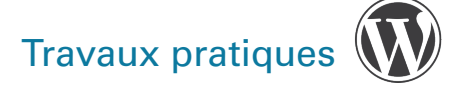

Vous pouvez, à tout moment, modifier ou supprimer une étiquette > au survol de l'étiquette > cliquez sur **Modifier**, **Modification rapide** ou **Supprimer** :

| Acti   | ons groupées 🗸 🛛 Appliquer |             |
|--------|----------------------------|-------------|
| $\Box$ | Nom                        | Description |
|        | pêche                      | -           |
|        | noirmoutier                | -           |
|        | littoral                   | _           |

• La sauvegarde automatique des articles

Si vous quittez la page d'administration de l'article alors que celui-ci est en cours de fabrication > **WordPress** affiche le message suivant :

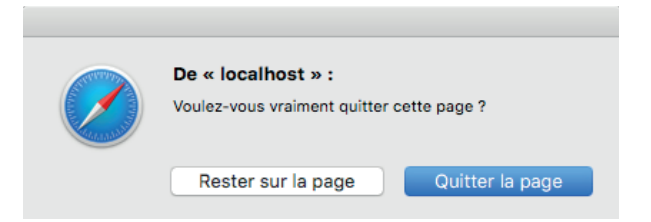

Vous pouvez quitter cette page > **WordPress** conserve automatiquement l'ébauche de cet article comme **brouillon** (non publié) dans la base de données > pour revenir dessus > menu **Articles** > **Tous les articles** puis cliquer dans la liste sur l'article concerné pour pouvoir le modifier :

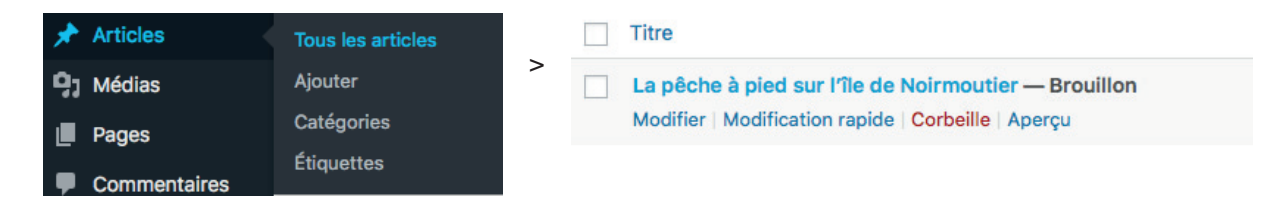

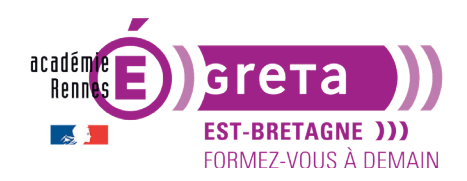

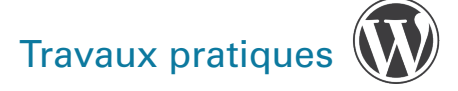

## La publication des articles

| l as átats da la nublication                                                                                      | Bonjour, admin 📃                                                             |
|----------------------------------------------------------------------------------------------------|------------------------------------------------------------------------------|
|                                                                                                    | Publier ×                                                                    |
| Lors de la création d'un article > vous pouvez choisir son<br>état de publication dans le module <b>Publier</b> : | Confirmez-vous la publication ?<br>Revérifiez vos réglages avant de publier. |
|                                                                                                    | Visibilité : Public 🗸                                                        |
| Enregistrer le brouillon Prévisualiser Publier 🔅 : >                                                              | Publier : Immédiatement                                                      |
|                                                                                                    | Suggestion : <u>Ajouter des étiquettes</u> V                                 |

#### • Le brouillon

Même si la sauvegarde de l'article se fait automatiquement comme brouillon (voir plus haut) > il est préférable de cliquer sur le bouton **Enregistrer brouillon** afin que l'article soit bien enregistré dans votre site avec l'ensemble de ses paramètres et ceci à chaque modification :

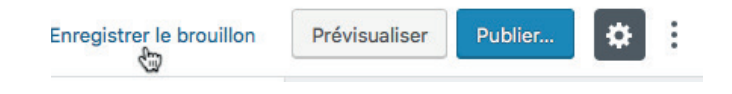

WordPress vous indique que l'article est bien enregistré :

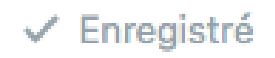

**Remarque** : cet article ne sera pas publié > il ne sera donc pas visible des visiteurs sur le site.

#### • En attente de relecture

Vous avez la possibilité de donner à un article l'état de brouillon à relire avant qu'il ne soit publié (dans une équipe, à un manager, à un client...) > dans l'onglet **Document** > choisissez **En attente de relecture** > cliquez sur **Mettre à relire** :

| Épingler à la liste des articles | Mettre à relire | Prévisualiser | Publier |  |
|----------------------------------|-----------------|---------------|---------|--|
| En attente de relecture          | > \             |               |         |  |
| Déplacer vers la corbeille       |                 |               |         |  |
|                                  | page 13         |               |         |  |
| Greta Est-Bretagne lab           | ellisé EDUFORM  |               |         |  |

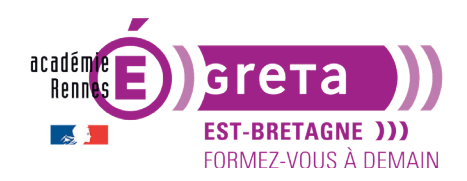

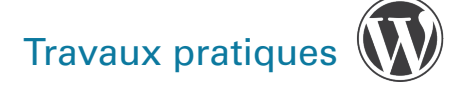

Résultat : l'article n'est toujours pas visible sur le site, il doit être relu par un rédacteur.

En affichant la liste des articles > menu **Articles** > **Tous les articles** > l'article à relire possède l'attribut > **En attente** :

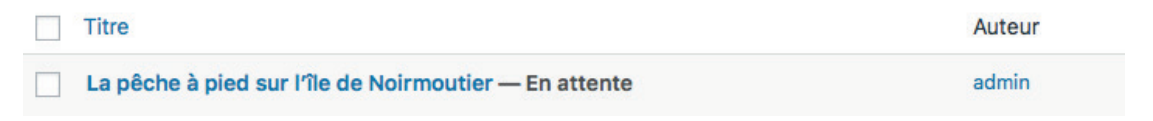

**Remarque** : cette option est intéressante si vous êtes plusieurs à travailler sur un même article.

#### • La publication

Une fois l'article modifié en mode brouillon ou attente de relecture > il peut être publié. Dans ce cas l'article sera visible sur le site > cliquez sur le bouton **Publier**.

| Prévisualiser Publier                     | : | > | Publier ×                                                                           |  |
|-------------------------------------------|---|---|-------------------------------------------------------------------------------------|--|
|                                           |   |   | <b>Confirmez-vous la publication ?</b><br>Revérifiez vos réglages avant de publier. |  |
|                                           |   |   | Visibilité : <u>Public</u>                                                          |  |
|                                           |   |   | Publier : <u>15 juillet 2019 4:11</u> V                                             |  |
|                                           |   |   | Suggestion : Ajouter des étiquettes 🗸                                               |  |
|                                           |   |   | ✓ Toujours afficher les vérifications de<br>pré-publication.                        |  |
| Publication mise en ligne. Voir l'article |   |   |                                                                                     |  |

**Remarque** : le bouton **Publier** s'est transformé en bouton **Mettre à jour** > effectivement, vu que l'article est publié > les prochaines modifications devront être mises à jour sur le site.

| Prévisualiser | Mettre à jour | *        | :    | >            | Publication mise à jour. <u>Voir l'article</u> |
|---------------|---------------|----------|------|--------------|------------------------------------------------|
|               |               |          |      |              |                                                |
|               | Greta Est-I   | Bretagne | labe | ہ<br>Ilisé و |                                                |

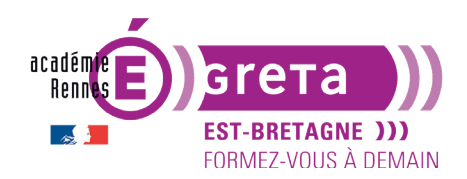

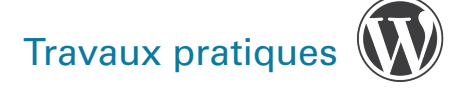

#### Wordpress • Module 01 • TP04

Cliquez sur le bouton suivant pour visualiser la page d'accueil de votre site :

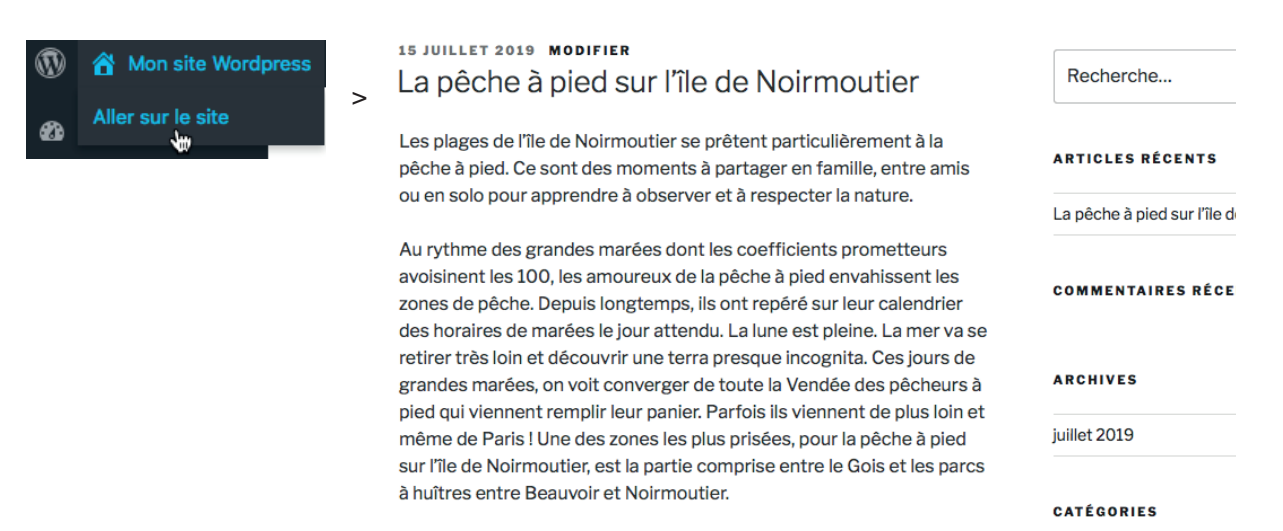

**Résultat** : vous visualisez l'article que vous venez de créer à travers la mise en forme de votre thème (ici **Twenty Seventeen**).

Vous pouvez également cliquer sur le bouton Prévisualiser.

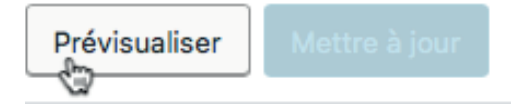

**Remarque** : cette commande vous permet, à tout moment, de visualiser la page que vous êtes en train de concevoir (pratique lorsqu'elle n'est pas encore intégrée à un menu, et donc pas encore trouvable sur le site).

Vous avez encore la possibilité de ne visualiser que la mise en forme de l'article sur lequel vous êtes en train de travailler, en cliquant sur le bouton suivant dans le menu **Articles**, à condition qu'il soit en mode **Brouillon** ou **En attente de relecture** :

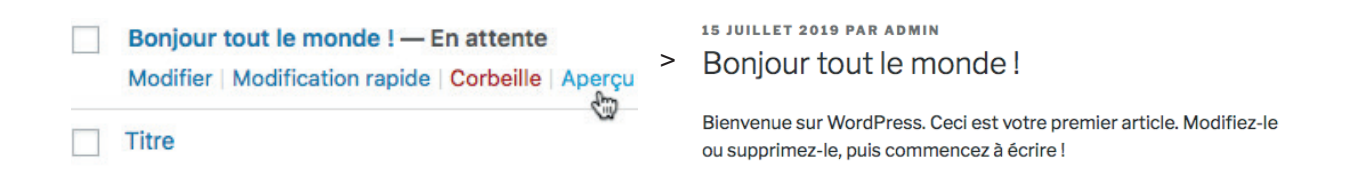

Résultat : WordPress crée une page temporaire pour afficher cet article.

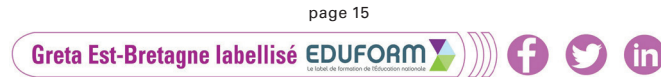

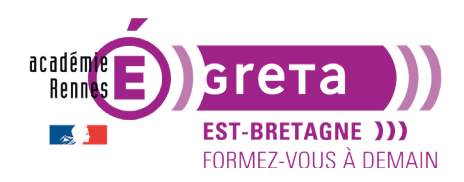

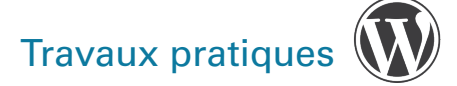

#### • La dépublication

Vous pouvez retirer à tout moment un article publié sur le site > module **Articles** > cliquez sur le bouton suivant :

| Titre                                                                                             | Date                            |
|---------------------------------------------------------------------------------------------------|---------------------------------|
| La pêche à pied sur l'île de Noirmoutier<br>Modifier   Modification rapide   Corbeille   Afficher | <br>Publié<br>il y a 42 minutes |

#### Statut > choisir ensuite Brouillon ou En attente de relecture :

| Catégories                                   | Étiquettes                                                                                                    |        |
|----------------------------------------------|----------------------------------------------------------------------------------------------------|--------|
| Asie<br>Japon<br>Vietnam<br>Europe<br>France | Autoriser les commentaires  Autoriser les notifications par ping Statu Fublié En attente de relecture Brouillon |        |
|                                              | Mettre                                                                                                    | à jour |

**Résultat** : il faut ensuite valider cette modification en cliquant sur le bouton **Mettre à jour** pour que cet article ne soit plus visible sur la page du site.

Visualisez dans le module **Articles** > l'article est repassé à l'état de **Brouillon**.

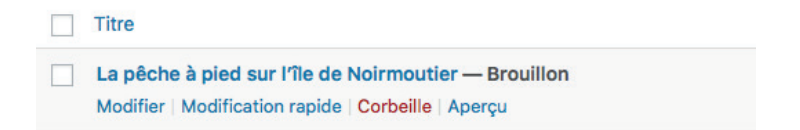

#### La mise en avant d'un article

Vous pouvez gérer la visibilité d'un article sur votre site.

**Remarque** : par défaut, les articles publiés sont affichés par ordre chronologique dans la page d'accueil.

Vous allez, dans un premier temps, créer un nouvel article avec l'intitulé suivant :

# LE CHATEAU DE TONQUÉDEC

Vous avez à votre disposition le fichier **tp04\_texte\_fourni.doc** dans le répertoire **tp04\_Wp01** contenant le texte pour agrémenter le contenu (utilisez le texte de l'article 2).

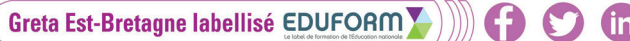

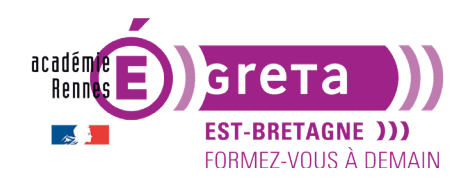

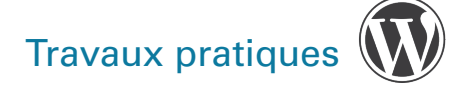

Publiez cet article > **Aller sur le site** > étant le dernier créé > il s'affiche en premier sur la page d'accueil :

# Le Château de Tonquédec

C'est au Sud d'une ancienne motte féodale placée à l'extrémité de l'éperon rocheux qui domine la vallée du Léguer que fut construit le château des sires de Coëtmen, à Tonquédec.

Possédé par un certain Prigent, seigneur de ce lieu dès la fin du douzième siècle, il passe à la faveur du mariage de sa fille dans la famille de Coëtmen qui en restera propriétaire jusqu'au début du seizième siècle. Durant les guerres de succession qui ensanglantent le duché de Bretagne, le château primitif en pierre est en grande partie détruit en 1394.

À partir de 1406 et après s'être rangé aux cotés du duc de Bretagne, Roland III de Coëtmen entreprend la reconstruction du logis Nord et de son aile Est. Tout au long du quinzième siècle, ses successeurs s'attacheront à l'agrandir, le compléter, le moderniser et à l'adapter au développement de l'artillerie. C'est de cette époque que datent la plupart des bâtiments que nous connaissons aujourd'hui.

La pêche à pied sur l'île de Noirmoutier

Les plages de l'île de Noirmoutier se prêtent particulièrement à la pêche à pied. Ce sont des moments à partager en famille, entre amis ou en solo pour apprendre à observer et à respecter la nature.

Retour sur **Tableau de bord** > Cliquez sur le bouton **Tous les articles** > sélectionnez l'article précédent :

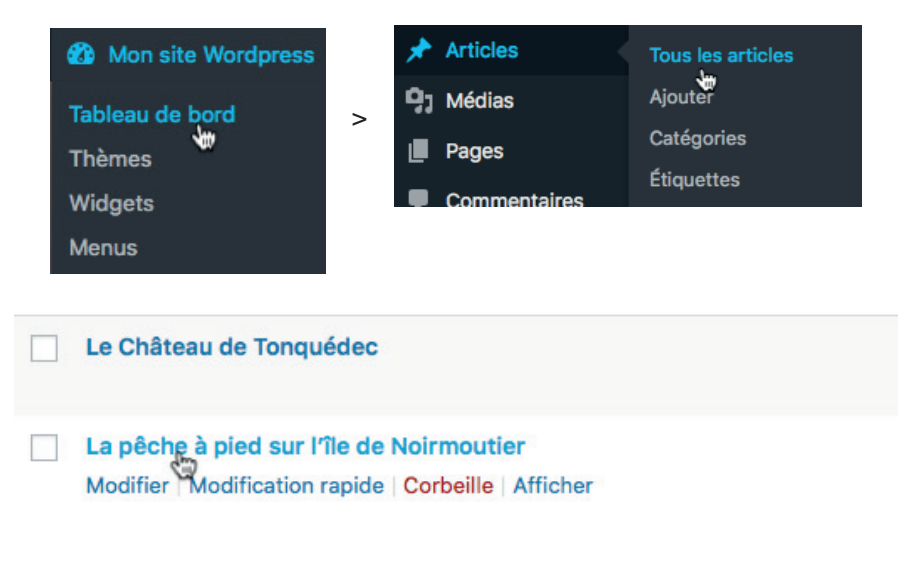

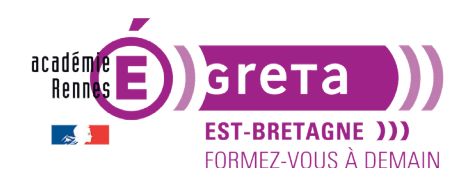

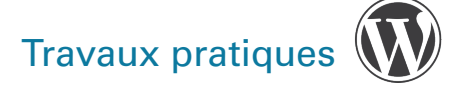

Cliquez sur **Modification rapide** dans le module **Articles** > cochez la case **Mettre ce contenu en avant** > cliquez sur **Mettre à jour** > l'état de visibilité est maintenant modifié :

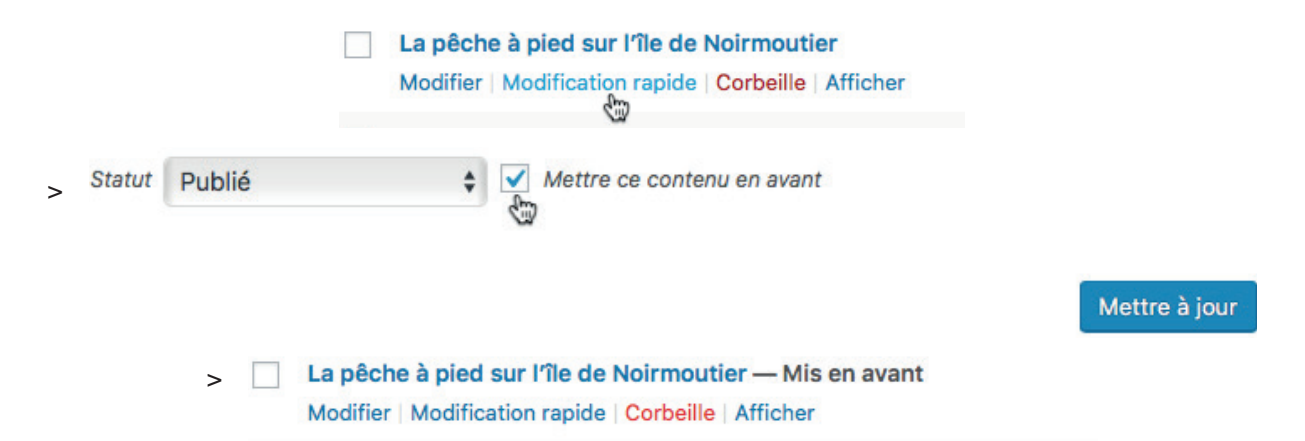

**Résultat** : l'article sera toujours affiché au début de la liste des articles même si d'autres articles sont créés ultérieurement (un synonyme que l'on peut croiser aussi pour Mettre en avant est **Épingler**).

**Remarque** : si plusieurs articles sont mis en avant > c'est le plus récent qui apparaîtra en premier lors de l'affichage.

IS JUILLET 2019 MODIFIER
A La pêche à pied sur l'île de Noirmoutier
Les plages de l'île de Noirmoutier se prêtent particulièrement à la pêche à pied. Ce sont des moments à partager en famille, entre amis ou en solo pour apprendre à observer et à respecter la nature.
Au rythme des grandes marées dont les coefficients prometteurs avoisinent les 100, les amoureux de la pêche à pied envahissent les zones de pêche. Depuis longtemps, ils ont repéré sur leur calendrier des horaires de marées le jour attendu. La lune est pleine. La mer va se retirer très loin et découvrir une terra presque incognita. Ces jours de grandes marées, on voit converger de toute la Vendée des pêcheurs à pied qui viennent remplir leur panier. Parfois ils viennent de plus loin et même de Paris l Une des zones les plus prisées, pour la pêche à pied sur l'île de Noirmoutier, est la partie comprise entre le Gois et les parcs à huîtres entre Beauvoir et Noirmoutier.

Le Château de Tonquédec

C'est au Sud d'une ancienne motte féodale placée à l'extrémité de l'éperon rocheux qui domine la vallée du Léguer que fut construit le château des sires de Coëtmen, à Tonquédec.

**Remarque** : notez bien que la mise en évidence d'un article **dépend totalement du design du thème choisi** pour la réalisation du site.

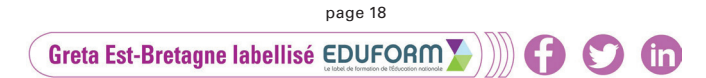

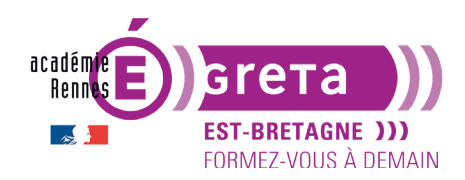

# L'affichage des articles dans l'administration

#### • Lister les articles

Pour lister l'ensemble des articles présents dans le site > menu Articles > Tous les articles :

| Arti | Articles Ajouter                                                          |               |              |            |      |                                              |  |  |  |
|------|---------------------------------------------------------------------------|---------------|--------------|------------|------|----------------------------------------------|--|--|--|
| Tous | Tous (3)   Publié (1)   Mis en avant (1)   Brouillons (2)   Corbeille (5) |               |              |            |      |                                              |  |  |  |
| Acti | ons groupées 💠 Appliquer                                                  | Toutes les da | tes 🛊 Toutes | \$ Fil     | trer | 3 éléments                                   |  |  |  |
|      | Titre                                                                     | Auteur        | Catégories   | Étiquettes |      | Date                                         |  |  |  |
|      | Le Château de Tonquédec — Brouillon                                       | admin         | Non classé   | _          | _    | Dernière<br>modification<br>il y a 17 heures |  |  |  |
|      | La pêche à pied sur l'île de<br>Noirmoutier — Protégé par mot de<br>passe | admin         | Non classé   | _          | _    | Publié<br>il y a 18 heures                   |  |  |  |
|      | Bonjour tout le monde ! — Brouillon,<br>Mis en avant                      | admin         | Non classé   | _          | Ģ    | Dernière<br>modification<br>11/04/2019       |  |  |  |
|      | Titre                                                                     | Auteur        | Catégories   | Étiquettes |      | Date                                         |  |  |  |
| Acti | ons groupées 🗘 Appliquer                                                  |               |              |            |      | 3 éléments                                   |  |  |  |

Les colonnes affichées dans ce tableau se gèrent dans le module > Options de l'écran :

|                                                                           | Options de l'écran 🔻 Aide 🔻  |
|---------------------------------------------------------------------------|------------------------------|
| Articles Ajouter                                                          |                              |
| Tous (3)   Publié (1)   Mis en avant (1)   Brouillons (2)   Corbeille (5) | Rechercher dans les articles |

L'affichage par défaut des articles se fait sous la forme d'une **liste simple**, mais vous pouvez afficher cette liste sous la forme d'une **liste avec extraits** en cliquant sur le bouton suivant :

| Mode d'affichage                              | Titre                                                                                                    | Auteur | Catégories                          |
|-----------------------------------------------|----------------------------------------------------------------------------------------------------|--------|-------------------------------------|
| Vue en liste   Liste avec extraits  Appliquer | Le Château de Tonquédec — Brouillon<br>C'est au Sud d'une ancienne motte féodale<br>placée à l'extrémité de l'éperon rocheux qui<br>domine la vallée du Léguer que fut<br>construit le château des sires de Coëtmen,<br>à Tonquédec. Possédé par un certain<br>Prigent, seigneur de ce lieu dès la fin du<br>douzième siècle, il passe à la faveur du<br>mariage de sa fille [] | admin  | Bretagne, Europe,<br>France         |
|                                               | La pêche à pied sur l'île de Noirmoutier<br>— Protégé par mot de passe<br>Les plages de l'île de Noirmoutier se<br>prêtent particulièrement à la pêche à pied.                                                                                                    | admin  | Europe, France,<br>Pays de la Loire |
|                                               | page 19                                                                                                    |        |                                     |

m

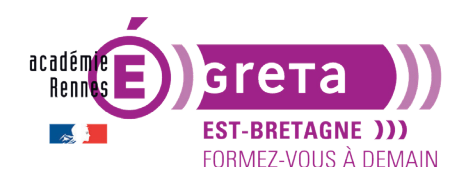

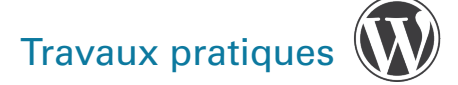

#### Wordpress • Module 01 • TP04

#### • Affichage des articles selon l'état de publication

La ligne suivante vous permet de filtrer l'affichage des articles selon leur état de publication en cliquant sur l'un des états : **Tous**, **Publié**, **Mis en avant**, **Brouillons** ou **Corbeille** > **Appliquer** 

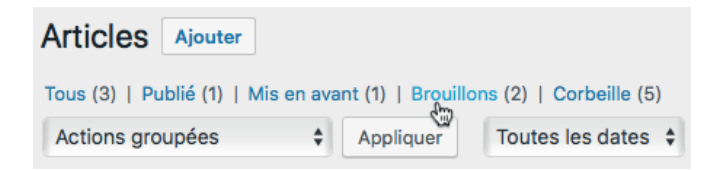

**Remarque** : si vous avez supprimé des articles > n'oubliez pas d'afficher l'état **Corbeille** afin de les supprimer d'une manière définitive > cet état sera alors supprimé de la ligne car seuls les états utilisés restent affichés.

#### • Filtrage des articles

Vous pouvez filtrer l'affichage des articles soit par dates, soit par catégories > ci-dessous un exemple de filtrage par catégories :

| uillons (2)                                                  |                                      |         | > | Bretagne | Filtrer |
|--------------------------------------------------------------|--------------------------------------|---------|---|----------|---------|
| Toutes les dates 🛊                                           | ✓ Toutes<br>Asie<br>Japon<br>Vietnam | Filtrer |   |          |         |
| llon<br>Idale placée à l'extrémité d                         | Europe<br>France                     |         |   |          |         |
| r que fut construit le châte<br>In certain Prigent, seigneur | Bretagne<br>Pays de la Loire         |         |   |          |         |
| faveur du mariage de sa fill                                 | Vendée<br>Italie<br>Non classé       |         |   |          |         |
| utier — Protégé par mot                                      | de passe admin                       |         |   |          |         |

**Résultat** : après avoir cliquer sur le bouton **Filtrer** > affichage uniquement des articles sur Europe.

| Titre                                                                                                    | Auteur | Catégories               |
|----------------------------------------------------------------------------------------------------|--------|--------------------------|
| Le Château de Tonquédec — Brouillon<br>C'est au Sud d'une ancienne motte féodale placée à l'extrémité de l'éperon<br>rocheux qui domine la vallée du Léguer que fut construit le château des sires de<br>Coëtmen, à Tonquédec. Possédé par un certain Prigent, seigneur de ce lieu dès<br>la fin du douzième siècle, il passe à la faveur du mariage de sa fille [] | admin  | Bretagne, Europe, France |
| Titre                                                                                                    | Auteur | Catégories               |

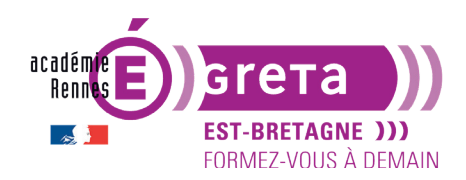

#### **Remarque** : pour afficher à nouveau tous les articles > menu **Articles** > **Tous les articles**.

Vous pouvez également filtrer l'affichage en cliquant directement sur un mot dans chacune des colonnes du tableau > par exemple > filtrage de l'affichage par **Étiquettes** en cliquant sur le mot suivant :

| Titre                                                                                                    | Auteur | Catégories                          | Étiquettes                 |
|----------------------------------------------------------------------------------------------------|--------|-------------------------------------|----------------------------|
| Le Château de Tonquédec — Brouillon<br>C'est au Sud d'une ancienne motte féodale placée à l'extrémité de l'éperon<br>rocheux qui domine la vallée du Léguer que fut construit le château des sires de<br>Coëtmen, à Tonquédec. Possédé par un certain Prigent, seigneur de ce lieu dès<br>la fin du douzième siècle, il passe à la faveur du mariage de sa fille [] | admin  | Bretagne, Europe, France            | -                          |
| La pêche à pied sur l'île de Noirmoutier — Protégé par mot de passe<br>Les plages de l'île de Noirmoutier se prêtent particulièrement à la pêche à pied.<br>Ce sont des moments à partager en famille, entre amis ou en solo pour                                                                                                    | admin  | Europe, France, Pays de la<br>Loire | littoral, pêche, randonnée |

#### Seuls le ou les articles contenant cette étiquette sont affichés :

| Titre                                                                                                    | Auteur | Catégories                          | Étiquettes                    |
|----------------------------------------------------------------------------------------------------|--------|-------------------------------------|-------------------------------|
| La pêche à pied sur l'île de Noirmoutier — Protégé par<br>mot de passe<br>Les plages de l'île de Noirmoutier se prêtent<br>particulièrement à la pêche à pied. Ce sont des moments à<br>partager en famille, entre amis ou en solo pour apprendre à<br>observer et à respecter la nature. Au rythme des grandes<br>marées dont les coefficients prometteurs avoisinent les<br>100, les amoureux de la pêche à pied [] | admin  | Europe, France, Pays<br>de la Loire | littoral, pêche,<br>randonnée |
| Titre                                                                                                    | Auteur | Catégories                          | Étiquettes                    |

#### • Recherche des articles

Vous pouvez rechercher un article en saisissant un ou plusieurs mots dans le champ de recherche :

| Bretagne  | 8 | Rechercher dans les articles |
|-----------|---|------------------------------|
| ♦ Filtrer |   | S éléments                   |

**Remarque** : cette recherche s'effectue aussi bien sur le titre que dans le contenu de l'article.

m

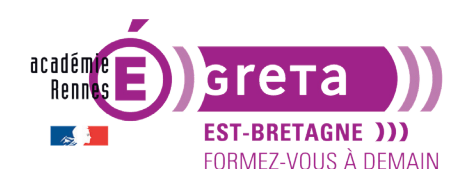

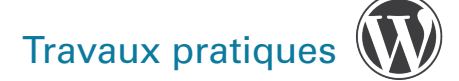

### La gestion des articles

#### • Modification d'un article

Pour modifier un article > dans le tableau > au survol du pointeur sur l'article > cliquez sur le lien **Modifier** ou directement sur le titre de l'article :

>

| Le Château de Tonquédec — Brouillon |                     |                  |   |  |  |  |
|-------------------------------------|---------------------|------------------|---|--|--|--|
| Modifier                            | Modification rapide | Corbeille Aperçu | J |  |  |  |

Le Château de Tonquédec — Brouillon Modifier | Modification rapide | Corbeille | Aperçu

**Résultat** : la fenêtre d'édition Gutenberg s'ouvre avec l'article à modifier ainsi que tous les modules vus précédemment.

#### • Modification rapide d'un article

Si vous avez juste une modification à faire sur une des propriétés de l'article et non pas sur le contenu rédactionnel de celui-ci > utilisez la fonction suivante :

Le Château de Tonquédec — Brouillon Modifier | Modification rapide | Corbeille | Aperçu

Cette fonction vous permet de rester dans la liste des articles sans avoir à ouvrir un nouvel écran :

| ous (3)   P    | ublié (1)   Mis en avant (1)   Brouillons (2)                  |               |                                     |                               | Recherc | her dans les articles                  |
|----------------|----------------------------------------------------------------|---------------|-------------------------------------|-------------------------------|---------|----------------------------------------|
| Actions gro    | oupées 🔶 Appliquer Toutes les                                  | dates 🛊 Toute | s 🗘 F                               | Filtrer                       |         | 3 éléments                             |
| Titre          |                                                                | Auteur        | Catégories                          | Étiquettes                    |         | Date                                   |
| MODIFICAT      | TON RAPIDE                                                     | Catégories    | Étiquett                            | es                            |         |                                        |
| Titre          | Le Château de Tonquédec                                        | Asie          |                                     |                               |         |                                        |
| Slug           | le-chateau-de-tonquedec                                        | Japon         |                                     |                               |         | 1.                                     |
| Date           | 15 07-Juil 💠 2019 à 17 h 14 min                                | Vietnam       | Auto                                | oriser les commentaires       |         |                                        |
| Mot de         | – OU – 🗌 Privé                                                 | V Europe      | 🖌 Auto                              | oriser les notifications pa   | ar ping |                                        |
| oasse          |                                                                | France        | Statut                              | Brouillon                     | \$      |                                        |
|                |                                                                |               | Met                                 | tre ce contenu en avant       |         |                                        |
| Annuler        | ]                                                              |               |                                     |                               |         | Mettre à jour                          |
| La pê<br>par n | èche à pied sur l'île de Noirmoutier — Protégé<br>not de passe | admin         | Europe, France,<br>Pays de la Loire | littoral, pêche,<br>randonnée | -       | Publié<br>il y a 19<br>heures          |
| Bonjo          | our tout le monde ! — Brouillon, Mis en avant                  | admin         | Non classé                          | -                             | ļ       | Dernière<br>modification<br>11/04/2019 |
| Titre          |                                                                | Auteur        | Catégories                          | Étiquettes                    |         | Date                                   |

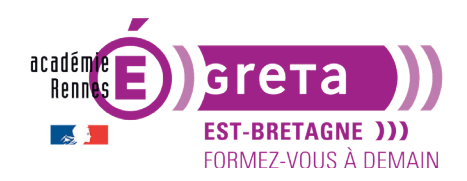

**Remarque** : si vous modifiez une des propriétés > cliquez sur **Mettre à jour** sinon sur **Annuler** pour revenir à la liste.

#### • Modification de plusieurs articles

WordPress vous permet de modifier plusieurs articles en même temps en modifiant des propriétés communes aux articles concernés > il suffit dans un premier temps de cocher les articles à modifier puis dans la liste déroulante des **Actions groupées** > choisir **Modifier** > cliquer ensuite sur le bouton **Appliquer** :

| <b>~</b> | Le Château de Tonquédec — Brouillo                        | n                     | Tous (3)   Publié (1)   Mis en avant (1)   Brouillons (2)                                                                              |  |  |  |  |
|----------|-----------------------------------------------------------|-----------------------|----------------------------------------------------------------------------------------------------|--|--|--|--|
|          |                                                           | >                     | <ul> <li>✓ Actions groupées</li> <li>Appliquer</li> <li>Toutes les d</li> <li>Modifier</li> <li>Déplacer dans la corbeille </li> </ul> |  |  |  |  |
| <b>~</b> | La pêche à pied sur l'île de Noirmout<br>par mot de passe | ier — Protégé         | Le Château de Tonquédec — Brouillon                                                                                                    |  |  |  |  |
|          |                                                           | Tous (3)   Publié (1) | Mis en avant (1)   Brouille                                                                                                    |  |  |  |  |
|          | ~                                                         | Modifier              |                                                                                                    |  |  |  |  |
|          |                                                           | Titre                 |                                                                                                    |  |  |  |  |
|          |                                                           | ✓ Le Château de       | Tonquédec — Brouillor                                                                                                    |  |  |  |  |

La zone de modification qui s'affiche vous permet de modifier les articles sélectionnés :

| Titre                                                                                         |               | Auteur | Catégories                                                                                       | Étiquettes                                                                         | •                                   | Date                                            |
|-----------------------------------------------------------------------------------------------|---------------|--------|--------------------------------------------------------------------------------------------------|------------------------------------------------------------------------------------|-------------------------------------|-------------------------------------------------|
| MODIFICATIONS GROUPÉES                                                                        | Catégories    |        | Étiquettes                                                                                       |                                                                                    |                                     |                                                 |
| <ul> <li>Le Château de Tonquédec</li> <li>La pêche à pied sur l'île de Noirmoutier</li> </ul> | Asie          |        | Auteur – Auc<br>Commentair<br>es<br>– Aucun changer<br>Statut<br>– Aucun changer<br>Format – Auc | un changement -<br>Pings<br>- Aud<br>nent -<br>Mis en<br>ment -<br>un changement - | cun changen<br>avant<br>cun changen | nent - 🔹                                        |
| Le Château de Tonquédec — Brouillo                                                            | 'n            | admin  | Bretagne, Europ<br>France                                                                        | De, —                                                                              | -                                   | Dernière<br>modification<br>il y a 18<br>heures |
| ✓ La pêche à pied sur l'île de Noirmout<br>par mot de passe                                   | ier — Protégé | admin  | Europe, France,<br>Pays de la Loire                                                              | littoral, pêche,<br>randonnée                                                      | —                                   | Publié<br>il y a 19<br>heures                   |

(in)

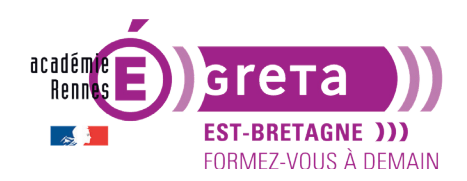

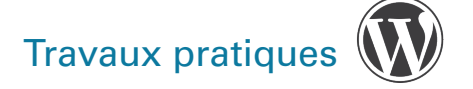

**Remarque** : vous pouvez, à tout moment, retirer un article en cliquant sur le bouton suivant dans la zone **MODIFICATIONS GROUPÉES** :

#### MODIFICATIONS GROUPÉES

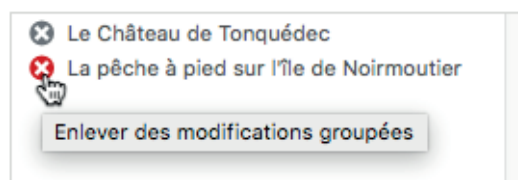

#### • Suppression ou rétablissement d'un article

Pour supprimer un article > dans le tableau > au survol du pointeur sur l'article > cliquez sur le lien **Corbeille** :

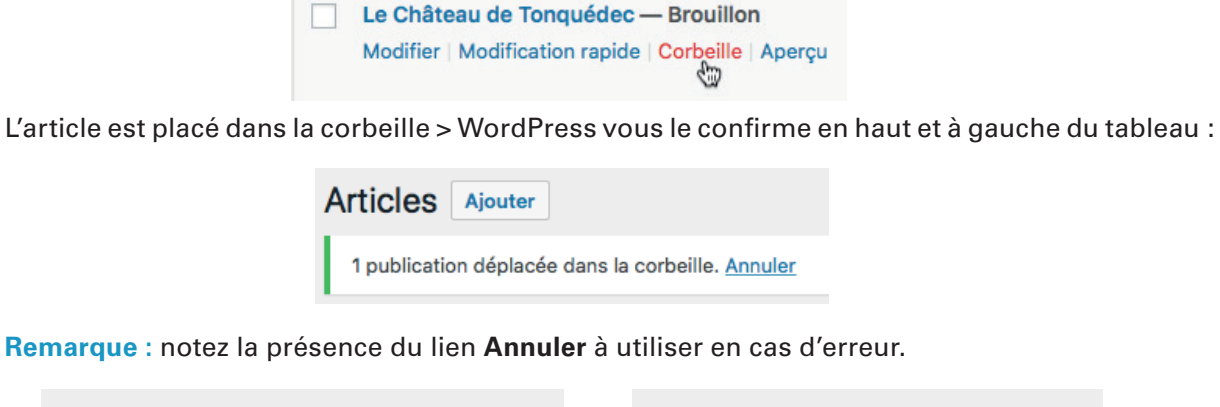

| Articles Ajouter                                  | Articles Ajouter                             |
|---------------------------------------------------|----------------------------------------------|
| 1 publication déplacée dans la corbeille. Annuler | 1 publication récupérée depuis la corbeille. |

Pour accéder ensuite à la corbeille > cliquez en haut du tableau sur le lien suivant :

| Tous (2)   Publié (1)   Mis | en ava | nt (1)   Brouill | on (1)   Corbeille (1) |
|-----------------------------|--------|------------------|------------------------|
| Actions groupées            | \$     | Appliquer        | Toutes les dates 🛊     |

Le contenu de la corbeille s'affiche > vous avez deux possibilités au survol de l'article > soit le supprimer de façon définitive, soit le rétablir > c'est-à-dire le remettre dans la liste des articles :

| Le Château de Tonquédec             | admin | Bretagne, Europe, |
|-------------------------------------|-------|-------------------|
| Rétablir   Supprimer définitivement |       | France            |
| 5 m                                 |       |                   |

page 24

**Remarque** : un article publié placé dans la corbeille n'est plus publié.